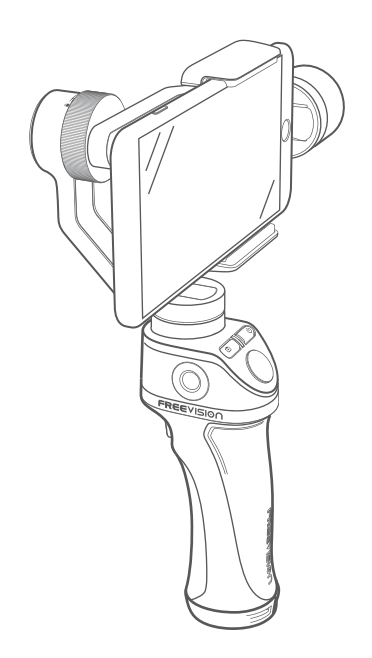

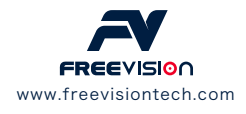

Du er velkommen til at dele dine billeder og videoer med os, og måske lægger vi dem på vores hjemmeside  $\begin{aligned} \hline \end{aligned}$ 

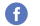

Facebook.com/FreevisionVILTA

- Twitter.com/FreeVisionVILTA
- instagram.com/freevision\_vilta

# VILTA Mobile Brugsanvisning

V2.0 2018.06

# Indhold

### Oversigt

| Pakkeliste       | 03 |
|------------------|----|
| Produkt Oversigt | 04 |

### Hurtig Start

| App Installation                   | 05 |
|------------------------------------|----|
| Smartphone Installation og Balance | 06 |
| App Tilslutning                    | 09 |

### Opstart

| Kontrolpanel Introduktion | 10 |
|---------------------------|----|
| App Menu Introduktion     | 15 |
| App Drift                 | 17 |

### Specifikationer

| Specifikations Parametre | 20 |
|--------------------------|----|
| Teknisk Parameter        | 20 |
| Andre Specifikationer    | 21 |

Garanti Information 23

02

# Pakkeliste

VILTA Mobile

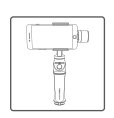

Portabel Taske

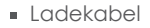

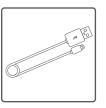

- Rem
- Brugsanvisning

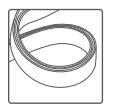

# Produkt Oversigt

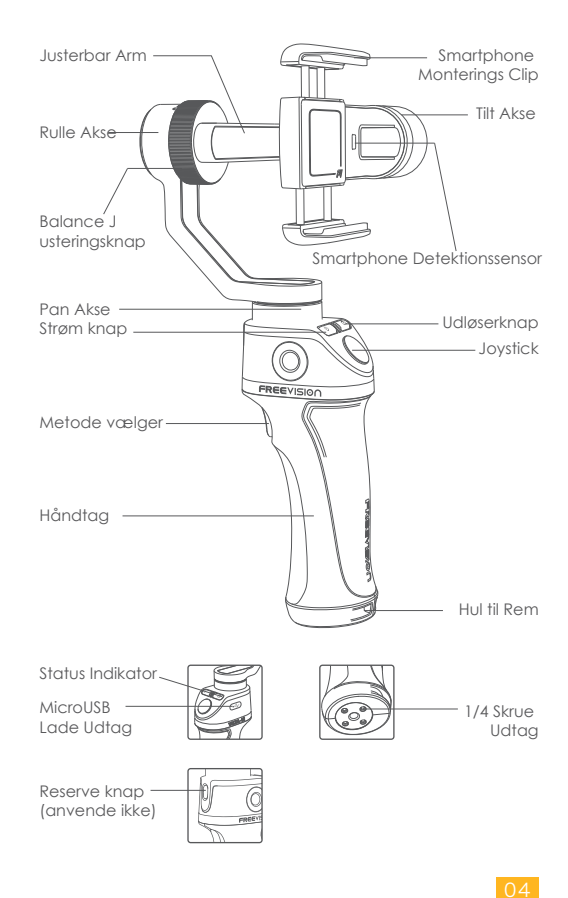

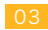

Rem

# App Installation

- Download App fra Freevisions officielle hjemmeside www.freevisiontech.com
- For iOS-brugere, søg "FV Share" i App Store

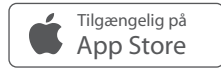

 For Android-brugere, søg" "FV Share" "i Google Play eller scan nedenstående QR koden, vælg venligst "Vilta for Mobile" og download

> Hent det på Google<sup>-</sup> play

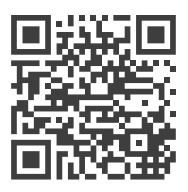

Android 4.3 og over eller iOS9.0 og over kræves

# Smartphone Installation & Balance

- VILTA Mobile virker ikke, medmindre du monterer telefonen. Smartphone detektion kan afbrydes i App.
- Sørg altid for at afbalancere din telefon inden du tænder for strømmen,ellers vil det påvirke gimbalens funktion i høj grad.

### 01) Smartphone Installation

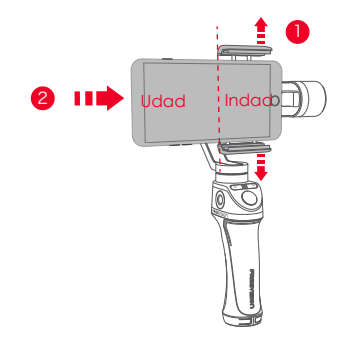

- Åben monteringsgrebet til smartphone ved at trække "kæberne" fra hinanden
- 2 Sæt din telefon ind og hold den tæt til tilt akse motoren

Sørg for at bagkameraet er frit og ikke dækket.

## 02) Smartphone Balance

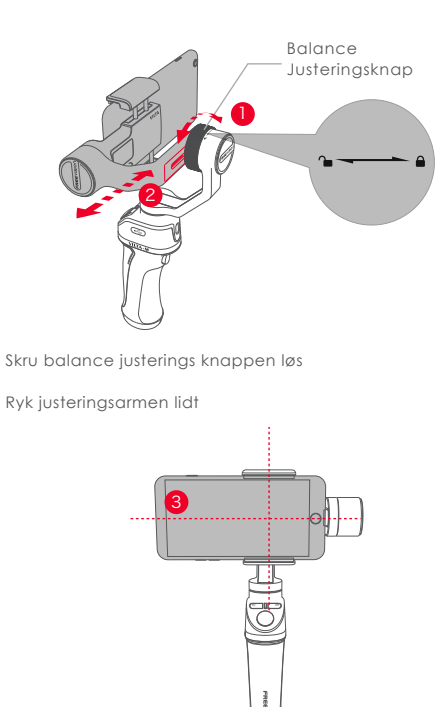

3 Når din telefon bliver stående vandret og afbalanceret, skru låseskruen fast igen.

🔆 Noter justeringsarmens placering for let genplacering.

03) Strøm Tænd/Sluk

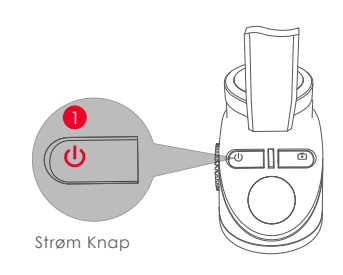

 Langt tryk på strømknappen i 3 sekunder for at tænde/slukke.

2. Tryk en gang på tænd knappen for at starte eller stoppe dvale tilstand

3. Tryk tre gange på tænd knappen for at skifte til POV metode. Den aktuelle motivprogram vil blive vist på skærmen

Hvis systemet stopper, skal du trykke et lang tryk på strøm knappen i 7,5 sekunder for korrekt nedlukning.

# App Tilslutning

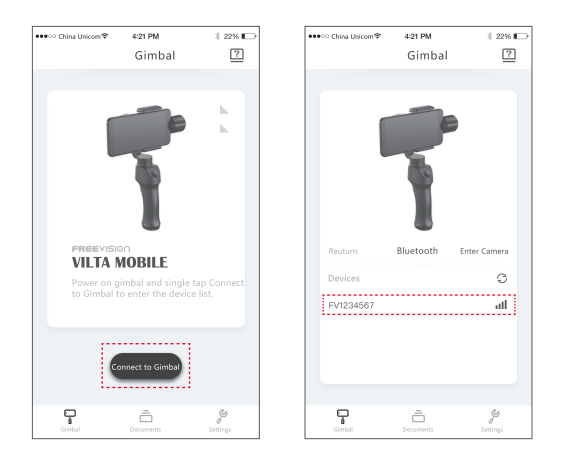

- Tænd for bluetooth og lås op for telefonens skærmrotation. ørg for at telefonen kan vises horisontalt.
- Åbn App, tryk på Tilslut for at åbne enhedslisten.
   Vælg din gimbal for at forbinde.
- Lyset på udløserknappen slukker når den er tilsluttet korrekt.

# Kontrol Panel Instruktion

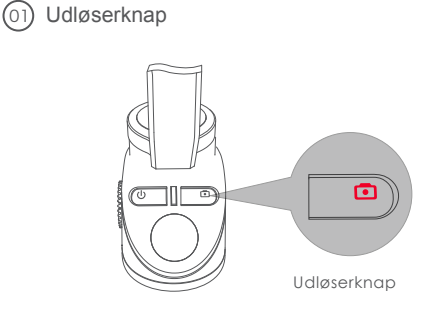

| Enkelt Tryk     | Foto Tilstand   | Tag foto                      |
|-----------------|-----------------|-------------------------------|
| Dobbelt Tryk    | Selfie Tilstand | For & Bag Kamera<br>omskifter |
| Langt Tryk i 2s | Video Tilstand  | Optage Tænd/Sluk              |
| (02) Status Ind | ikator          |                               |

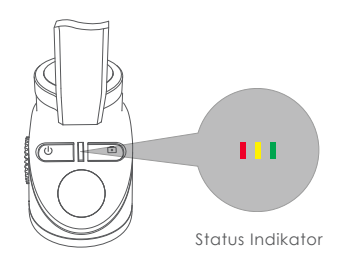

Rødt lys blinkerAdvarsel (unormal tilstand)Grønt lys blinkerOptaget/Automatisk kalibrering

Unormale forhold i VILTA Mobile inkluderer manglen de telefon, motorskader, intern fejl mv.

### Metode vælger

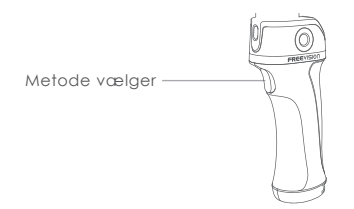

 Semi-følge metode (standard) Enkelt tryk på metodevælger knap Status Indikator er gul

Tilt og Rulle Akser er låst. Pan aksen bevæger sig jævnt med håndtaget

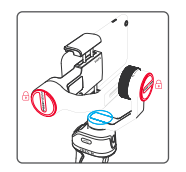

Følge Metode
 Dobbelt tryk metodevælger knap
 Status Indikator er rød

Rulle Akse er låst Pan og tilt aksen bevæger sig jævnt med håndtaget

#### POV METODE

Tryk tre gange på tænd knap pen Status Indikatoren blinker gult Ingen af Tilt, Rul eller Pan akserne er låst. Tilt, Rul og Pan akserne følger blødt håndtagets bevægelser

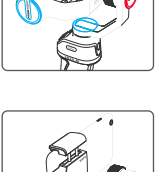

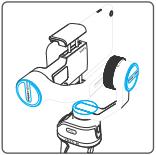

 Låst Metode
 4x tryk på metodevælger knap Status Indikator er grøn

Tilt, Rulle og Pan akser er låst. Smartphonen fastholder altid den aktuelle optagelsesretning

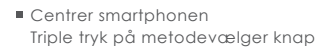

Smartphone returnerer til front

Fokusering

Langt tryk på metodevælger knap

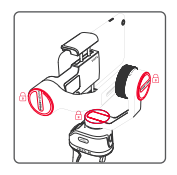

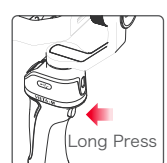

Joystick

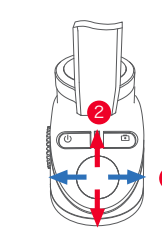

#### **Basis Funktion**

- Når du vipper joystick til venstre eller højre, vil VILTA Mobile dreje i den tilsvarende retning.
- 2 Når du vipper joysticket opad eller nedad, vil VILTA Mobile dreje i den tilsvarende vertikale retning.

Styring af joystick kan ændres i avanceret indstilling af App.

#### Advancerede Funktioner

- Zoom-Langt tryk på metodeknap og vip joystick opad eller nedad
- Eksponering-Lang tryk på metodeknap og vip joystick til venstre eller højre.
- Rul akse vinkling Langt tryk på metodevælger knappe n og bevæg joysticket til venstre eller højre.

Ustering af eksponering og vippeakse vinkel kan ændres i avancerede indstillinger i App .

#### ) MicroUSB Oplade Port

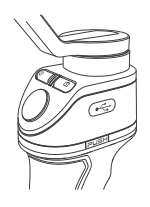

- Ved opladning vil status indikatoren skiftevis blinke rød, gul og grøn.
- Ved fuld opladning vil status indikatoren lyse grøn.
- Anvend venligst det ladekabel der leveres med som standard til opladning af VILTA Mobile.
- Når power knappen blinker skal VILTA Mobile oplades.
  - VVed opladning med en spænding 2A, tager en fuld opladning 2 timer, vhvilket giver ca. 17 arbejdstimer. Data stammer fra laboratorie test.
- Telefon opladning

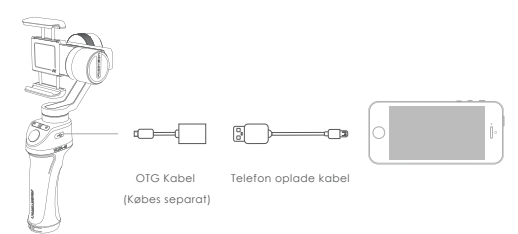

Brug venligst et OTG kabel og telefon ladekablet til at lade din telefon.

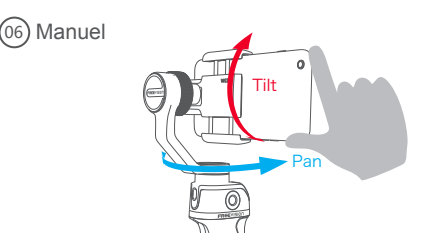

Juster optageretningen manuelt med hånden. Manuel tilstand kan slukkes i VILTA Mobile App.

(05)

## App Menu Introduktion

Andorid brugere kan desværre ikke anvende alle optime ringsfunktionerne i Vilta Mobile. Vi takker for deres fors tåelse.

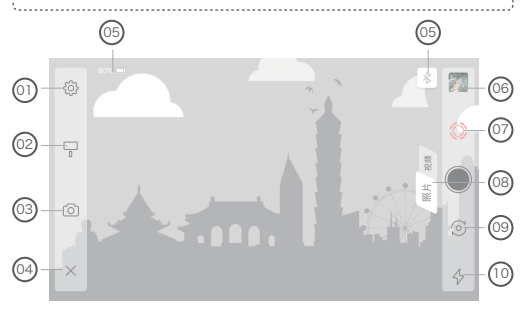

### Generel Indstilling

#### Kamera

Kamera opløsnina, Video Opløsnina, Panorama Kvalitet, Panoram gemt, adresse hvor foto og video skal gemmes

#### Gimbal

Motivprogram indstillinger, Dødt Område Indstilling, Metode Knap+Jovstick, Telefon Detektor, Gimbal Kalibration, Nulstil Alt

#### Joystick

Hastighed, Dødt Område, Retning, Bevægelsesreaktions grad

Information

Gimbal Batteri Information, Gimbal Information, App

### Gimbal Indstilling

#### Scene Tilstand:

Gå metode, Sport metode, Brugerdefineret metode

Følge metode:

Følge metode, Semi-Følge metode, Låst metode, POV Metode

Gimbal Manuel Metode

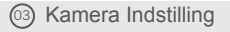

Kamera metode:

Time-lapse, Panorama, Lang eksponering, Skønhed, HDR, Filter, Hvidbalance, Gitter, Manuel kamera indstillina

Video Metode:

Slow Motion, Skønhed, Filtre, Time Japse, Bevæaelses Time Lapse, Bevægelsesforløb, Hvidbalance, Gitter, Manuel ka mera indstilling

### Retur

Tryk X for at returnere til App hjemmeside

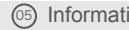

### Information

Gimbal Batteri, Bluetooth Forbindelsesstatus

### Dokumenter

Forhåndsvisning og opbevaring af fotos og videoer

### IntelliTrace

Tryk på 🔘 for at tænde IntelliTrace. Tryk på 🔘 for at deaktivere IntelliTrace.Indram emnet, og VILTA Mobile vil følge i realtid.

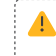

Besvars telefonen under optagelse eller i IntelliTrace, vil optagelsen automatisk stoppe.

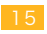

(3) Foto/Video omskifter

Tryk Phone video for at skifte

### In Front/Bag Kamera omskifter

Tryk 🗇 for at skifte

### O Lommelygte Status

- Vis den aktuelle lommelygte status
- 🛚 Tryk 🕸 for at skifte til arbejds tilstand 📱 👍 🧍

### App Drift

#### Foto metode

#### panorama

Tryk på () for at gå til panorama. Vælg 180°330 3\*3, 3\*5, VILTA Mobile vil automatisk optage og sammensætte panorama. Foto gemmes automatisk i dokumenter.

#### Video metode

### IntelliTrace

Tryk på 📮 og vælg sportsmetode i scenemodus

2. Tryk på  $\bigotimes$  for at starte IntelliTrace. Indram emnet på din telefonskærm.

3.Tryk på for at starte optagelsen. VILTA Mobile vil på intelligent vis identificere og automatisk spore motivet for at tage video

4. Tryk på  $\textcircled{\bullet}$  for at afslutte optagelsen. Tryk på  $\textcircled{\bullet}$  for at afslutte IntelliTrace

Video gemmes automatisk i dokumenter.

### ③ Time Lapse

1. Skift til videotilstand. Tryk på 🙆 og vælg time lapse.

2. Indstil lukkerintervall og varighed. Tryk på Start.

3. Tryk på () for at afslutte optagelsen. Videoen gemmes automatisk i dokumenter

### 3 Bevægelses Time Lapse

1. Skift til videotilstand. Tryk på () og vælg bevægelses time lapse.

2. Indstil optagelsespunkter

#### Auto Metode

- Indstil telefonen manuelt til det ideelle optagepunkt. Tag foto i den retning og det vil blive vist som optagepunkt A på Appen. Tilsvarende kan de andre optagepunkter lave s med samme fremgangsmåde.
- VILTA Mobile vil automatisk generere optagestien i forhol d til optagepunkterne..
- Juster hvor blød optagestien skal være .

#### Manuel Tilstand

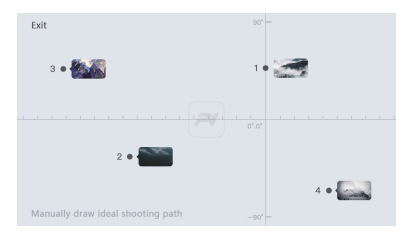

- Du kan indstille optagestien ved at tegne den direkte på telefonskærmen .
- 3. Indstil lukkerintervall og varighedstid. Tryk på Start.

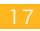

### Islow Motion Video

1. Tryk 🙆 og åben Slow Motion.

2. Tryk på • for at starte optagelsen. Tryk på • for at afslu tte optagelsen.Videoer gemmes automatisk i dokumenter.

### 6 Foto/Video Redigering

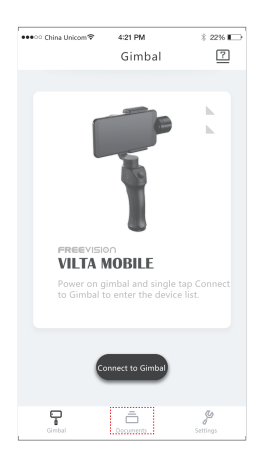

### 1. Foto Redigering

- 🔹 Indtast App hjemmeside, og tryk på 🚊 nederst
- Tryk på 🏈 for at vælge foto og redigering (Filtrer, Forkøn, Juster, Mosaic, Beskær, Mal)
- Tryk S for at bekræfte redigering

### 2. Video Redigering

- Indtast App-startside, og tryk på 
  nederst. Vælg videoer.
- Tryk på *f* for at vælge video og redigering (Tilføj video, Videoredigering, Tilføj musik, filtrer, juster)

### Specifikations Parameter

| Navn                    | VILTA Mobil             |
|-------------------------|-------------------------|
| Varenummer              | VT10                    |
| Dimensioner             | 275*115*40mm            |
| Vægt                    | 520g                    |
| Understøttede Telefoner | Telefon Bredde: 48~85mm |

# Teknisk Parameter

| 01 Mekanisk F | Rotationsområde          |
|---------------|--------------------------|
| Tilt          | ±125°                    |
| Rul           | ±90°                     |
| Pan           | 360° (uendelig rotation) |

### (02) Kontrollerbart Rotationsområde

| Tilt | ±115°                    |
|------|--------------------------|
| Rul  | ±45°                     |
| Pan  | 360° (uendelig rotation) |

Maksimal Kontrolhastighed

Adaptiv Rotationshastighed (± 500 ° / s)

#### ) Nøjagtighed

| Statisk Nøjagtighed | Dynamisk Nøjagtighed |
|---------------------|----------------------|
| Tilt: 0.003°        | Tilt: 0.02°          |
| Rull: 0.005°        | Rull: 0.03°          |
| Pan: 0.005°         | Pan: 0.03°           |

#### 5) Batteri

| Batteri Type      | Intelligent Lithium Battery |  |
|-------------------|-----------------------------|--|
| Strøm             | 7.4V                        |  |
| Arbejdsstrøm      | Static:100mA Dynamisk: 5A   |  |
| Batteri Kapacitet | 1900mAH                     |  |
| Energi            | 14.06WH                     |  |
| Forbrug           | 1 W                         |  |

# Andre Specifikationer

| Driftstemperatur: | -5°C - 40°C   |
|-------------------|---------------|
| Wifi Type         | Bluetooth 4.2 |

# ADVARSEL

- Må ikke udsættes for ild eller høj varme.
- Tab og kollision ødelægger VILTA. Vær forsigtig.
- Ikke vandtæt. Inten brug af vand eller flydende rengøringsm iddel.
- Afmonter, reparer eller modificer ikke VILTA.
- Brug oplader der overholder den offentlige sikkerhedsfor skrift.
- SForstyr ikke VILTA Mobil-funktionen, når den arbejder.
- Ikke egnet til børn.
- IInkluderer ikke smartphone.
- Hvis du monterer et action kameraer, sluk smartphon detektion i appen, ellers vil VILTA mobil ikke fungere.
- Låseknappen på bagsiden med rød og grøn markering er

til fremtidigt brug. Den er reserveret til fremtidige opgraderin

ger. Den kan ikke aktiveres for nuværende. Web: www.freevisiontech.com Email: support@freevisiontech.com Tel: +86 4009970100

# GARANTI REGLER

Fra købsdatoen og 12 måneder frem har du ved brug af dette kort fuld garanti hvis der opstår problemer omfattet af garantien.

Hvis din VILTA Mobile opfylder følgende krav, kan du gøre brug af garantipolitikken:

 Hvis der inden for 7 dage efter køb opstår fabrikationsfejl, kan kunden vælge at få fuld refusion (baseret på faktura pris) eller udskifte produktet til en ny;

- Inden for 1 år efter købet, har du gratis reparation med mindre der er tale om et bruger skabt problem,
- Produktet er ikke blevet ombygget, adskilt eller ændret.
- Gyldigt købsbevis er forudsat.

## IKKE GARANTIREGLER

Hvis din VILTA Mobile falder under en af følgende situationer, vil vi opkræve en passende reparationspris:

- Et menneskeskabt problem, der påvirker kvaliteten eller produktet;
- Skader forårsaget af ombygning, demontering eller åbning af skallen;
- En ukontrollabel hændelse (jordskælv, ild, oversvømmelse, krig) som følge heraf;
- Skader forårsaget ved ikke at anvende produktet som anført i brugsanvisningen

## GARANTI INFORMATION

- Køber betaler i første omgang returfragten. Når Freevision efter-salgsservicecenter har modtaget produktet, undersøges og testes det;
- Hvis produktet ikke opfylder betingelserne for gratis reparation, vil Freevision lave et overblik over problemet og reparationspri sen, køber kan herefter vælge at få produktet repareret mod betaling eller få det tilbage uden reparation.
- Når du modtager reparations servicen, angiv venligst købsbevis og dette garantikort. Bemærk venligst: garantikortet bliver kun gyldigt efter salget. Kortet kan ikke ændres, og det er ugyldigt hvis det forsøges ændret.
- Freevision forbeholder sig ret til endelig fortolkning.

# KUNDE INFORMATION

telefonnumer: \_\_\_\_\_

Navn: \_\_\_\_\_

Postnummer:

Email:

Adresse:

# FORHANDLER INFORMATION

| Navn:          |
|----------------|
| Telefonnummer: |
| Postnummer:    |
| Email:         |
| Adresse:       |

# PRODUKT INFORMATION

Varenummer:\_\_\_\_\_\_ Produktkode:\_\_\_\_\_\_

Indkøbs Dato: \_\_\_\_\_

# Garantikort

|  |  |  |  | Inspektions Dato  |
|--|--|--|--|-------------------|
|  |  |  |  | Reparations Dato  |
|  |  |  |  | Årsag             |
|  |  |  |  | Resultat          |
|  |  |  |  | tekniker Signatur |

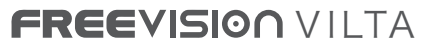

Moving Stories. Revolutionary Visions.

www.freevisiontech.com